|          | M00                             | Display flow rate and NET totalizer                                                                                                    |                                              |
|----------|---------------------------------|----------------------------------------------------------------------------------------------------|----------------------------------------------|
|          |                                 | If the net totalizer is turned off, the net totalizer value shown on the screen is the value prior to its turn                                                                                                    |                                              |
|          |                                 | off. Select all totalizer unit in menu M31                                                                                                    |                                              |
|          |                                 |                                                                                                    |                                              |
|          | M01                             | Display flow rate, velocity                                                                                                    |                                              |
|          |                                 |                                                                                                    |                                              |
|          |                                 |                                                                                                    |                                              |
|          |                                 |                                                                                                    |                                              |
|          | M02                             | Flow rate and POS(positive) totalizer                                                                                                    |                                              |
|          |                                 | If the positive totalizer is turned off, the positive totalizer value shown on the screen is the value prior                                                                                                    |                                              |
|          |                                 | to its turn off                                                                                                    |                                              |
|          |                                 |                                                                                                    |                                              |
|          | IM03                            | Display flow rate and NEG(negative) totalizer                                                                                                    |                                              |
|          |                                 | If the negative totalizer is turned off, the negative totalizer value shown on the screen is the value                                                                                                    |                                              |
|          |                                 | prior to its turn off                                                                                                    |                                              |
| >        | M04                             | Display date and time, flow rate. The date and time setting method is found in Monu 60                                                                                                    |                                              |
|          | 1004                            | Display date and time, now rate. The date and time setting method is found in Mend of                                                                                                    |                                              |
| L        |                                 |                                                                                                    |                                              |
| lay o    |                                 |                                                                                                    |                                              |
|          |                                 |                                                                                                    |                                              |
| <u>~</u> | IM05                            | Usplay energy rate (instantaneous Caloric) and total energy (Caloric)                                                                                                    | Thermal energy unit chosen at Menu 84        |
| sple     | M05                             | Display energy rate (instantaneous Caloric) and total energy (Caloric)                                                                                                    | Thermal energy unit chosen at <i>Menu 84</i> |
| Displá   | M05                             | Display energy rate (instantaneous Caloric) and total energy (Caloric)                                                                                                    | Thermal energy unit chosen at <i>Menu 84</i> |
| Displâ   | M05                             | Display energy rate (instantaneous Caloric) and total energy (Caloric)                                                                                                    | Thermal energy unit chosen at <i>Menu 84</i> |
| Displâ   | M05                             | Display energy rate (instantaneous Caloric) and total energy (Caloric)                                                                                                    | Thermal energy unit chosen at <i>Menu 84</i> |
| Displâ   | M05<br>M06                      | Display energy rate (instantaneous Caloric) and total energy (Caloric)<br>Display temperatures, inlet T1, outlet T2                                                                                                    | Thermal energy unit chosen at <i>Menu 84</i> |
| Displâ   | M05                             | Display energy rate (instantaneous Caloric) and total energy (Caloric)<br>Display temperatures, inlet T1, outlet T2                                                                                                    | Thermal energy unit chosen at <i>Menu 84</i> |
| Displá   | M05                             | Display energy rate (instantaneous Caloric) and total energy (Caloric)<br>Display temperatures, inlet T1, outlet T2                                                                                                    | Thermal energy unit chosen at <i>Menu 84</i> |
| Displâ   | M05<br>M06<br>M07               | Display energy rate (instantaneous Caloric) and total energy (Caloric)<br>Display temperatures, inlet T1, outlet T2<br>Display analog inputs, Al3/Al4, current value and its corresponding temperature or pressure or liquid                                                                                                    | Thermal energy unit chosen at <i>Menu 84</i> |
| Displá   | M05<br>M06<br>M07               | Display energy rate (instantaneous Caloric) and total energy (Caloric)<br>Display temperatures, inlet T1, outlet T2<br>Display analog inputs, Al3/Al4, current value and its corresponding temperature or pressure or liquid level value                                                                                                    | Thermal energy unit chosen at <i>Menu 84</i> |
| Displá   | M05<br>M06<br>M07               | Display energy rate (instantaneous Caloric) and total energy (Caloric)<br>Display temperatures, inlet T1, outlet T2<br>Display analog inputs, Al3/Al4, current value and its corresponding temperature or pressure or liquid level value                                                                                                    | Thermal energy unit chosen at <i>Menu 84</i> |
| Displá   | M05<br>M06<br>M07               | Display energy rate (instantaneous Caloric) and total energy (Caloric)<br>Display temperatures, inlet T1, outlet T2<br>Display analog inputs, Al3/Al4, current value and its corresponding temperature or pressure or liquid level value                                                                                                    | Thermal energy unit chosen at <i>Menu 84</i> |
| Displa   | M05<br>M06<br>M07<br>M08        | Display energy rate (instantaneous Caloric) and total energy (Caloric)<br>Display temperatures, inlet T1, outlet T2<br>Display analog inputs, Al3/Al4, current value and its corresponding temperature or pressure or liquid level value<br>Display all the detailed error codes                                                                                                    | Thermal energy unit chosen at <i>Menu 84</i> |
| Displá   | M05<br>M06<br>M07<br>M08        | Display energy rate (instantaneous Caloric) and total energy (Caloric)<br>Display temperatures, inlet T1, outlet T2<br>Display analog inputs, Al3/Al4, current value and its corresponding temperature or pressure or liquid level value<br>Display all the detailed error codes<br>Display working condition and system error codes. 'R' stands for normal, others refer error codes                                                                      | Thermal energy unit chosen at <i>Menu 84</i> |
| Displa   | M05<br>M06<br>M07<br>M08        | Display energy rate (instantaneous Caloric) and total energy (Caloric)           Display temperatures, inlet T1, outlet T2           Display analog inputs, Al3/Al4, current value and its corresponding temperature or pressure or liquid level value           Display all the detailed error codes           Display working condition and system error codes. 'R' stands for normal, others refer error codes                                          | Thermal energy unit chosen at <i>Menu 84</i> |
| Displa   | M05<br>M06<br>M07<br>M08        | Display energy rate (instantaneous Caloric) and total energy (Caloric) Display temperatures, inlet T1, outlet T2 Display analog inputs, Al3/Al4, current value and its corresponding temperature or pressure or liquid level value Display all the detailed error codes Display all the detailed error codes Display working condition and system error codes. 'R' stands for normal, others refer error codes                                             | Thermal energy unit chosen at <i>Menu 84</i> |
| Displa   | M05<br>M06<br>M07<br>M08<br>M09 | Display energy rate (instantaneous Caloric) and total energy (Caloric)<br>Display temperatures, inlet T1, outlet T2<br>Display analog inputs, Al3/Al4, current value and its corresponding temperature or pressure or liquid level value<br>Display all the detailed error codes<br>Display working condition and system error codes. 'R' stands for normal, others refer error codes<br>Display today's total NET flow                                    | Thermal energy unit chosen at <i>Menu 84</i> |
| Displa   | M05<br>M06<br>M07<br>M08<br>M09 | Display energy rate (instantaneous Caloric) and total energy (Caloric)           Display temperatures, inlet T1, outlet T2           Display analog inputs, Al3/Al4, current value and its corresponding temperature or pressure or liquid level value           Display all the detailed error codes           Display working condition and system error codes. 'R' stands for normal, others refer error codes           Display today's total NET flow | Thermal energy unit chosen at <i>Menu 84</i> |
| Displa   | M05<br>M06<br>M07<br>M08<br>M09 | Display energy rate (instantaneous Caloric) and total energy (Caloric)           Display temperatures, inlet T1, outlet T2           Display analog inputs, Al3/Al4, current value and its corresponding temperature or pressure or liquid level value           Display all the detailed error codes           Display working condition and system error codes. 'R' stands for normal, others refer error codes           Display today's total NET flow | Thermal energy unit chosen at <i>Menu 84</i> |

## Programming Menu

| M                | 0 Outer perimeter of the pipe (C=2πr) If the diameter is entered in M11correctly, Outer perimeter will be automatically calculated. Example: r=100mm,Perimeter =314.16mm.                                                                                                    | Step 1    |
|------------------|----------------------------------------------------------------------------------------------------|-----------|
| М                | 1 Outer diameter of the pipe; Valid range: 0 to 6000mm.                                                                                                    | Step 1    |
| М                | 2 Pipe wall thickness.You may skip this menu and enter inner diameter in M13 instead.                                                                                                    | Step 2    |
| М                | <ul> <li>Inner diameter of the pipe. If pipe outer diameter and wall thickness are entered correctly, the inner diameter will be calculated automatically, thus no need to change anything in this window.</li> </ul>                                                                                                    | Step 2    |
| M                | <ul> <li>Window for selecting pipe material. If standard pipe material is selected from the list # below, then n need to enter material sound speed.</li> <li>(0) carbon steel (1) stainless steel (2) cast iron (3) ductile iron (4) copper (5) PVC (6) aluminum (7) asbestos (8) fiberglass (9) others ( need to enter material sound speed in M15)</li> </ul>                                                                             | o Step 3  |
| n                | 5 Window for entering the sound speed of non-standard pipe materials                                                                                                    | Step 3    |
| setting men<br>⊠ | <ul> <li>6 Window for selecting the liner material, select none for pipes without any liner.</li> <li>6 Standard liner materials (no need to enter the liner sound speed) include:</li> <li>(0) None - No liner (1) Tar Epoxy (2) Rubber (3) Mortar (4) Polypropylene (5) Polystryol</li> <li>(6) Polystyrene (7) Polyester (8) Polyethylene (9) Ebonite (10) Teflon</li> <li>(11) Other (need to enter liner sound speed in M17)</li> </ul> | Step 4    |
| nitial           | 7 Sound speed of non-standard liner materials                                                                                                    | Step 4    |
| <b>—</b><br>М    | 8 Liner thickness (window not seen if 0- No Liner is chosen in M16)                                                                                                    | Step 4    |
| М                | 9 Window for entering the ABS thickness of the inside wall of the pipe                                                                                                    |           |
| M                | <ul> <li>Window for selecting fluid type</li> <li>For standard liquids (no need to enter liquid sound speed) include:</li> <li>(0) Water (1) Sea Water (2) Kerosene (3) Gasoline (4) Fuel oil (5) Crude Oil</li> <li>(6) Propane at -45°C (7) Butane at 0°C (8)Other liquids (9) Diesel Oil (10)Caster Oil</li> <li>(11)Peanut Oil (12) #90 Gasoline (13) #93 Gasoline (14) Alcohol (15) Hot water at 125°C</li> </ul>                       | Step 5    |
| М                | <ul> <li>Window for entering the sound speed of non- standard liquid, used only when option item 8 'Other' selected in M20</li> </ul>                                                                                                    | is Step 5 |
| М                | 2 Window for entering the viscosity of the non-standard liquids, used only when option item 8 'Other' selected in M20                                                                                                    | s Step 5  |

|       | M23  | Window for selecting transducer type, There are 22 types as following                                     | Step 6                                  |
|-------|------|----------------------------------------------------------------------------------------------------|-----------------------------------------|
|       |      | 0. Standard M (The middle size)                                                                           | Default for DIN rail : 18 Calmp-on TS-1 |
|       |      | 1. Insertion Type C; 2. Standard S; 3. User Type; 4. Standard B; 5. Insertion Type B(45)                  | (small size for Taosonics Instrument)   |
|       |      | 6. Standrad L (The large size transducers)                                                                |                                         |
|       |      | 7. JH-Polysonics 8. Standard-HS (small size transducer for Handheld flow meter)                           |                                         |
|       |      | 9. Standard-HM (middle size transducer for Handheld flow meter)                                           |                                         |
|       |      | 10. Standard-M1 (middle size transducer #1)                                                               |                                         |
|       |      | 11. Standard-S1 (small size transducer #1)                                                                |                                         |
|       |      | 12. Standard-L1 (large size transducer #1)                                                                |                                         |
|       |      | 13. PI-Type 14. FS410 (middle size transducer for FUJI flow meter)                                        |                                         |
|       |      | 15. FS510 (large size transducer for FUJI flow meter)                                                     |                                         |
|       |      | 16. Clamp-on TM-1 (Middle size transducer for Taosonics Instrument)                                       |                                         |
|       |      | 17. Insertion TC-1 (for Taosonic Instrument)                                                              |                                         |
|       |      | 18. Calmp-on TS-1 (small size for Taosonics Instrument)                                                   |                                         |
|       |      | 19. Reserved 20. Clamp-on TL-1 (For Taosonics Instrument)                                                 |                                         |
| ΙĔ    |      | 21. Insertion TLC-2 (For Taosonics Instrument)                                                            |                                         |
| ō     |      | If the user-type-transducer is selected, you need enter additional 4 user-type-wedge parameters that      |                                         |
|       |      | describe the user transducers.                                                                            |                                         |
| 15    |      | If the PI-type transducer is selected, you need enter additional 4 PI-type transducer parameters that     |                                         |
| l e   |      | describe the PI-type transducers                                                                          |                                         |
| 5     | M24  | Window for selecting the transducer mounting methods Four methods can be selected:                        | Step 7                                  |
| i.    |      | (0) V-method (1) Z-method (2) N-method small pipe (3) W-method small pipe                                 | Default (0) V method.                   |
| ett   | 1405 | N method rarely used. 20-300mm use V method, 300-500 use Z method                                         |                                         |
| Š     | M25  | Display the transducer mounting spacing or distance.                                                      |                                         |
| ial   |      | The spacing value shown on this window refers to the distance of inner spacing between the two            |                                         |
| l nit |      | transducers. The actual transducers spacing should be as close as possible to the spacing value           |                                         |
|       | M26  | Entry to store the pipe parameters into the internal NVRAM (non-volatile memory)                          |                                         |
|       |      | (0). Use RAM settings: A switch for the parameters in flash memory will be loaded when power is           |                                         |
|       |      | turned on. The default option is that the parameters will be loaded. If this switch is not turned on, the |                                         |
|       |      | system will try to use the parameters in the system RAM, if these parameters are ok, otherwise the        |                                         |
|       |      | system will load the parameters in flash memory                                                           |                                         |
|       |      | (1). Solidify setting: Function to store the current parameters into the flash memory, so that these      |                                         |
|       |      | parameters will be solidified and will be loaded as the default parameters every time when power is       |                                         |
|       | 1407 | Iturned on.                                                                                               |                                         |
|       | IM27 | Entry to store to or restore from the internal Flash memory, as many as 9 different pipe parameter        |                                         |
|       |      | configurations                                                                                            |                                         |
|       |      | I o save or load the current setup parameter, use the going up or going down keys to change the           |                                         |
|       |      | from the memory (0) Load peremeters (1) Save peremeters                                                   |                                         |
| 1     |      | Inom the memory. (0) Load parameters (1) Save parameters                                                  |                                         |
| L     |      |                                                                                                    |                                         |

| n                               | M28 | Hold on poor signal. Entry to determine whether or not to keep the last correct value when poor signal condition occurs. YES is the factory default                                                                                                    | Yes is default                     |
|---------------------------------|-----|----------------------------------------------------------------------------------------------------|------------------------------------|
| Initial setting mer<br>(contd.) | M29 | Empty pipe set up:Entry to setup empty signal threshold. When the signal is less than this threshold, the pipe is regarded as empty pipe, and the flow meter will not totalize flow.<br>This is based on the fact that, for most occasions, when pipe is empty, the transducer would still receive signal, just smaller than normal, As a result, the flow meter would show normal operation, which is not correct.<br>Make sure that the entered value must be less than the normal signal strength.<br>When much noisy signals are received, to make sure the flow meter will not incorrectly totalize flow, there is also a 'Q' threshold should be entered in M.5 | 20 is default                      |
|                                 | M30 | Window for selecting unit system. The conversion from English to Metric or vice versa will not affect the unit for totalisers.                                                                                                    | (0) Metric is the factory default. |
|                                 | M31 | Window for selecting flow rate unit system. Flow rate can be in0. Cubic meter short for (m3)1. Litre(I)2. US gallon(gal)3. UK Gallon(igl)4. Million US gallon(mgl)5. Cubic feet(cf)6. US Oil barrel(bal)7. UK Oil barrel(ob)The flow unit in terms of time can be per day, per hour, per minute or per second. So there are 32different flow rate units in total for selection.                                                                                                    | m <sup>3</sup> is default          |
|                                 | M32 | Window for selecting the totalizers unit. Available units are the same as those in M31                                                                                                    |                                    |
| menu                            | M33 | Window for setting the totalizer multiplying factor<br>The multiplying factor ranges from 0.001 to 10000. Factory default is 1<br>(0) $\times 0.001(1E-3)$ ; (1) $\times 0.01$ ; (2) $\times 0.1$ ; (3) $\times 1$ (4) $\times 10$ ; (5) $\times 100$ ;<br>(6) $\times 1000$ (7) $\times 10000(1E+4)$ ;                                                                                                    |                                    |
| l jî                            | M34 | Turn on or turn off the NET totaliser                                                                                                    |                                    |
| E E                             | M35 | Turn on or turn off the POS totaliser                                                                                                    |                                    |
| Š                               | M36 | Turn on or turn off the NEG totaliser                                                                                                    |                                    |
| Units                           | M37 | <ul> <li>(1) Totaliser reset (2) Restore the factory default settings.</li> <li>No / Yes: If Yes is selected =&gt; None, All, NET Totaliser, POS Totaliser, NEG Totaliser, Energy NET Total, Energy POS Total, Energy NEG Total, Master Erase, NET Flow Today.</li> <li>All is selected you can do the master erase by pressing the dot key followed by the backspace key.</li> <li>Attention, it is recommended to make notes on the parameters before doing the restoration.</li> </ul>                                                                                                    |                                    |
|                                 | M38 | Manual totalizer used for easier calibration. Press a key to start and press a key to stop the manual totalizer.                                                                                                    |                                    |
|                                 | M39 | Interface Language selection. English, Italiano, Turkish<br>The selection could also be changed automatically by the system, if English LCD display is used as<br>the display device.                                                                                                    |                                    |

|                  | M3  | Setup for local segmental LCD display. Enter 0 or 1 for the non-auto-scan mode; Enter 2~39 for the                                                                                                    |                                 |
|------------------|-----|----------------------------------------------------------------------------------------------------|---------------------------------|
|                  |     | auto-scan mode. In the auto-scan mode the display will automatically scan displaying from 00 to the                                                                                                    |                                 |
|                  |     | entered number of the local segmental LCD display.                                                                                                    |                                 |
|                  | M40 | Flow rate damper for a stable value. The damping parameter ranges form 0 to 999 seconds.                                                                                                    | 5 sec is the factory default.   |
|                  |     | 0 means there is no damping. Factory default is 5 seconds                                                                                                    |                                 |
|                  |     |                                                                                                    |                                 |
|                  | M41 | Lower flow rate (or low flow rate) cut-off to avoid invalid accumulation. Default is 0.03 m/s.                                                                                                    | 0.03m/s is the factory default. |
|                  | M42 | Set Zero: Zero point setup. Make sure the liquid in the pipe is not running while doing this setup.                                                                                                    |                                 |
|                  | M43 | Clear the zero point value, and restore the solidified zero point value.                                                                                                    |                                 |
| nue              | M44 | Set up a flow bias. Generally this value should be 0 m3/h.                                                                                                    |                                 |
| ing me           | M45 | Flow rate scale factor. The factory default is '1'. Keep this value as '1' when no calibration has been made.                                                                                                    |                                 |
| onal sett        | M46 | Networks address identification number. Any integer can be entered except 13(0DH, carriage return), 10 (0AH, line feeding), 42 (2AH), 38, 65535.<br>Every set of the instrument in a network environment should have a unique IDN. Please refer to the chapter for communication.                                                                                                    |                                 |
| Opt              | M47 | System locker to avoid modification of the system parameters.<br>If password is forgotten, you could send a command 'LOCK0' to the serial input to unlock.<br>Or you can write 0 to REGISTER49-50 under MODBUS protocol.                                                                                                    |                                 |
|                  | M48 | Entry to linearity correcting data inputs. By using of this function, the non-linearity of flow meter will be corrected. Correcting data shall be obtained by careful calibration.                                                                                                    |                                 |
|                  | M49 | Displays the input contents for the serial port.<br>By checking the displays, you can know if the communication is ok.                                                                                                    |                                 |
| menu             | M50 | Window to set up the logger option ON/OFF; Switches for the built-in data logger. There are as many as 22 different items can be chosen. To turn this function, select 'YES' the system will ask for selecting the items. There are 22 items available. Turn on all those items you want to output                                                                                                    |                                 |
| Inputs / Outputs | M51 | Window to set up the schedule for the schedule-based data saving<br>Start : xx:xx:xx<br>Interval : 00:00:05<br>Go On : xx:xx:xx<br>Window to setup the time of scheduled output function (data logger, or Thermo-printer). This<br>includes start time, time interval and how many times of output. When a number great than 8000<br>entered for the times of output, It means the output will be keeping always. The minimum time<br>interval is 1 second and the maximum is 24 hours |                                 |

|                | M52 | Data logging direction control.                                                                         |                                     |
|----------------|-----|----------------------------------------------------------------------------------------------------|-------------------------------------|
|                |     | (0) If 'To the internal serial BUS is selected, the data will be transmitted to the internal serial bus |                                     |
|                |     | which allows a thermal printer, or a 4-20mA analog output module, to be connected to it.                |                                     |
|                |     | (1) If 'Send to RS485' is selected, all the data produced by the data logger will be transmitted out    |                                     |
|                |     | through the RS-232/RS485 interface                                                                      |                                     |
|                | M53 | Display analog inputs, AI5, current value and its corresponding temperature or pressure or liquid       |                                     |
|                |     |                                                                                                    |                                     |
|                | M54 | Pulse width setup for the OCT (OCT1) output. Minimum is 6 mS, maximum is 1000 mS                        |                                     |
|                | M55 | Select analog output (4-20mA current loop, or CL) mode. Available options:                              | 20-4-20mA is the factory default.   |
|                |     | (0) 4-20mA output mode (setup the output range from 4-20mA)                                             |                                     |
|                |     | (1) 0-20mA output mode (setup the output range from 4-20mA, This mode can only be used with             |                                     |
|                |     | Version-15 flow meter)                                                                                  |                                     |
| <del>.</del> . |     | (2) Serial port controls 0-20mA                                                                         |                                     |
| Ĕ              |     | (3) 4-20mA corresponding fluid sound speed                                                              |                                     |
| ö              |     | (4) 20-4-20mA mode                                                                                      |                                     |
| 9              |     | (5) 0-4-20mA mode (can only be used with Version-15 flow meter)                                         |                                     |
| D              |     | (6) 20-0-20mA mode(can only be used with Version-15 flow meter)                                         |                                     |
| Jel            |     | (7) 4-20mA corresponding flow velocity                                                                  |                                     |
| S              |     | (8) 4-20mA corresponding heat flow rate                                                                 |                                     |
| inc            | M56 | 4mA or 0mA output value                                                                                 |                                     |
| h              |     | Set the value which corresponds to AmA or OmA output current (AmA or OmA is determined by the           |                                     |
| ō              |     | setting in M55)                                                                                         |                                     |
| s/             |     |                                                                                                    |                                     |
| ğ              | M57 | 20mA output value,                                                                                      | 10,000 m3/h is the factory default. |
|                |     | Set the value which corresponds to 20mA output current                                                  |                                     |
|                | M58 | Current loop verification                                                                               |                                     |
|                |     | Check if the current loop is calibrated correctly.                                                      |                                     |
|                | M59 | Display the present output current of current loop circuit.                                             |                                     |
|                | M60 | Window to edit the year/month/date and Hour/minute/seconds. 99 years calendar. Press ENT for            |                                     |
|                |     | modification. Use the dot key to skip the digits that need no modification.                             |                                     |
|                |     | YY-MM-DD HH:MM:SS format                                                                                |                                     |
|                | M61 | Display Version information and Electronic Serial Number (ESN) that are unique for each flow meter.     | e.g. Ver 18.57                      |
|                |     | The user can use the ESN for instrumentation management                                                 | S/N=18713811                        |
|                | M62 | Window to edit the Baud rate and Parity. RS-232 setup. Baud rate can be 300 to 19200 bps,data bits      | Default:                            |
|                |     | (always is 8)                                                                                           | 9600, None, 8, 1                    |
|                |     | All the devices connected with flow meter should have matched serial configuration.                     |                                     |

|          | M63   | Select communication protocol.                                                                        | Factory default is 'MODBUS ASCII+ TDS7 |
|----------|-------|----------------------------------------------------------------------------------------------------|----------------------------------------|
|          |       | Factory default is 'MODBUS ASCII. this is a mode for MODBUS-ASCII, Meter-BUS, Fuji Extended           | ,                                      |
|          |       | Protocol, Huizhong's various protocols.                                                               |                                        |
|          |       | If you are using MODBUS-RTU then select 'MODBUS_RTU'.                                                 |                                        |
|          |       |                                                                                                    |                                        |
|          | M64   | Al3 value range.                                                                                      | Factory default is 20~100              |
|          |       | Used to enter temperature/pressure values that are corresponding to 4mA and 20mA input current.       |                                        |
|          |       | The display values have no unit, so that they can present any physical parameter.                     |                                        |
|          | M65   | Al4 value range                                                                                       | Factory default is 20~100              |
|          |       | Used to enter temperature/pressure values that are corresponding to 4mA and 20mA input current.       |                                        |
|          |       |                                                                                                    |                                        |
|          | M66   | Al5 value range.                                                                                      | Factory default is 0~6                 |
| ~        |       | Used to enter temperature/pressure values that are corresponding to 4mA and 20mA input current.       |                                        |
| D.       |       |                                                                                                    |                                        |
| <b>D</b> | M67   | Windows to setup the frequency range (lower and upper limit) for the frequency output function. Valid | Factory default value is 0-1000 Hz     |
| ĕ        |       | range is 0Hz-9999Hz Eactory default value is 0-1000 Hz                                                | Frequency output is an option and not  |
| Ľ        |       | For Version-12, Version-13, Version-14 flow meters, you need a hardware module, which shall be        | available for all models               |
| en       |       | plugged to the Serial Expanding Bus, for the frequency output function. Please remember to order      |                                        |
| Ē        |       | the module if you need frequency output function.                                                     |                                        |
| ts       |       | For Version-15 flow meter, you need to indicate on your orders that you need the frequency function;  |                                        |
| Outpu    |       | Otherwise you will get a flow meter which has no frequency output circuits.                           |                                        |
|          |       |                                                                                                    |                                        |
|          | 10168 | frequency autput                                                                                      |                                        |
| S        | MED   | Mindows to solup the maximum flow Pate value that corresponds to the upper frequency limit of the     |                                        |
| nt       | 1009  | frequency output                                                                                      |                                        |
| ŭ        | M70   | I CD display backlight control. The entered value indicates how many seconds the backlight will be    |                                        |
| _        | 10170 | on with every key pressing. If the enter value is great than 50000 seconds. It means that the         |                                        |
|          |       | backlight will always keeping on                                                                      |                                        |
|          | M71   | LCD contrast control. The LCD will become darker or brighter when a value is entered.                 | Default : 15                           |
|          | 1470  |                                                                                                    |                                        |
|          | M72   | working timer. It can be cleared by pressing ENT key, and then select YES.                            |                                        |
|          | M73   | Window to setup the lower limit of flow rate for Alarm#1.                                             |                                        |
|          |       | When the flow rate is below the set value, Alarm#1 equals 'on'                                        |                                        |
|          | M74   | Window to setup the upper limit of flow rate for Alarm#1.                                             |                                        |
|          |       | When the flow rate is above the set value, Alarm#1 equals 'on'                                        |                                        |
|          |       | There are two alarms in the flow meter, and every alarm can be pointed to alarm output devices such   |                                        |
|          |       | as the BUZZER or OCT output or RELAY output. For example, if you want the Alarm#1 is to output        |                                        |
|          |       | by the OCT circuit, you need to set M78 at selection item 6.                                          |                                        |
|          |       |                                                                                                    |                                        |

|                    | M75        | Window to setup the lower limit of flow rate for Alarm#2.                                                                                                    |                                |
|--------------------|------------|----------------------------------------------------------------------------------------------------|--------------------------------|
|                    | M76        | Window to setup the upper limit of flow rate for Alarm#2.                                                                                                    |                                |
| puts menu (contd.) | M77<br>M78 | Buzzer setup.         If a proper input source is selected, the buzzer will beep when the trigger event occurs. The available trigger sources are:         0. No Signal       1. Poor Signal       2. Not Ready (No*R)       3. Reverse Flow         4. AO Over 100%       5. FO Over 120%       6. Alarm #1       7. Reverse Alarm #2         8. Batch Control       9. POS Int Pulse       10.NEG Int Pulse       11.NET Int Pulse       12.Energy POS Pulse         14.Energy NET Pulse       15.MediaVel=>Thresh       16.MediaVelo <thresh< td="">         17.ON/OFF viaRS232       18.Daily Timer (M51)       19.Timed alarm #1         20. Timed alarm #2       21.Batch Totalizer Full       22. M51 Timer         23. Key Stroking ON       24.Disable BEEPER       OCT (Open Collect Transistor) Output setup         By selecting a proper input source, the OCT circuit will close when the trigger event occurs. The</thresh<> | Defaullt : 23. Key Stroking ON |
| Inputs / Out       |            | available trigger sources are:<br>0. No Signal 1. Poor Signal<br>2. Not Ready(No*R) 3. Reverse Flow 4. AO Over 100%<br>5. FO Over 120% 6. Alarm #1 7. Reverse Alarm #2<br>8. Batch Control 9. POS Int Pulse 10.NEG Int Pulse<br>11.NET Int Pulse 12.Energy POS Pulse 13.Energy NEG Pulse<br>14.Energy NET Pulse 15.MediaVel=>Thresh 16.MediaVelo <thresh<br>17.ON/OFF viaRS232 18. Daily Timer (M51) 19.Timed alarm #1<br/>20. Timed alarm #2 21.Batch Totalizer Full 22. Timer by M51 23. Batch 90% full<br/>24. Flow rate pulse 25. Disable OCT<br/>The OCT circuit does not source voltage at its output. It must be connected with an external power<br/>and pull-up resistant for some occasions.<br/>When the OCT circuit is close, it will draw current. The maximum current shall not be over 100mA.<br/>Attention: the maximum voltage applied to OCT cannot be over 80 volts.</thresh<br>                                         |                                |

|          | M79  | Relay or OCT2 setup                                                                                                    | Defaullt : 24. Disable Relay, To set Alarm |
|----------|------|----------------------------------------------------------------------------------------------------|--------------------------------------------|
|          |      | By selecting a proper input source, the RELAY will close when the trigger event occurs The available                                                                                                   | #1 go to M73 and M74                       |
|          |      | trigger sources are:                                                                                                    |                                            |
|          |      | 0. No Signal 1. Poor Signal 2. Not Ready(No*R) 3. Reverse Flow 4. AO Over 100%                                                                                                    |                                            |
|          |      | 5. FO Over 120% 6. Alarm #1 7. Reverse Alarm #2 8. Batch Control 9. POS Int Pulse                                                                                                    |                                            |
|          |      | 10.NEG Int Pulse 11.NET Int Pulse 12.Energy POS Pulse 13.Energy NEG Pulse                                                                                                    |                                            |
|          |      | 14.Energy NET Pulse 15.MediaVel=>Thresh 16.MediaVelo <thresh< td=""><td></td></thresh<>                                                                                                    |                                            |
|          |      | 17.ON/OFF viaRS232 18. Timer (M51 Daily) 19.Timed alarm #1                                                                                                    |                                            |
|          |      | 20. Timed alarm #2 21.Batch Totalizer Full 22. Periodically M51 Timer 23. Disable Relay                                                                                                    |                                            |
|          |      |                                                                                                    |                                            |
|          |      | The RELAY is of SPST(Single pole, single throw) type. It is rated for 110VAC max and have a                                                                                                    |                                            |
|          |      | current rating of 0.5A resistive load. It highly recommended that a salve relay to be utilized whenever                                                                                                |                                            |
|          |      | a large resistive load or inductive load is to be controlled.                                                                                                    |                                            |
| q.)      |      | Note. In order to make the user interface compatible with the former version7, the name RELAY was                                                                                                    |                                            |
| nt       |      | used other than OCT2, but in fact it is an OCT output.                                                                                                    |                                            |
| ပ္ပ      | 1400 |                                                                                                    |                                            |
| n        | M80  | Window for selecting the trig signal for the built-in batch controller. Available trig sources:                                                                                                    |                                            |
| Uê       |      | U. Key input (press ENT key to start the batch controller)                                                                                                    |                                            |
| Ĕ        |      | 1. Serial port                                                                                                    |                                            |
| Ś        |      | 2. Al3 rising edge (when Al3 receives 2mA or more current)                                                                                                    |                                            |
| n        |      | 3. Al3 failing edge (when Al3 stop receiving 2mA or more current)                                                                                                    |                                            |
| ۲ H      |      | 4. Al4 fising edge (when Al3 receives 2mA or more current)                                                                                                    |                                            |
| ō        |      | 5. Al4 failing edge (when Al3 stop receiving 2mA or more current)                                                                                                    |                                            |
| -        |      | 6. Als rising edge (when Al3 receives 2mA or more current)                                                                                                    |                                            |
| lts      |      | 7. Als failing edge (when Als stop receiving 2mA or more current)                                                                                                    |                                            |
| b        |      | 8. Timer periodically (define the start time and interval time in M51)                                                                                                    |                                            |
| <u> </u> |      | Souther daily (define the start time and interval time in MST)                                                                                                    |                                            |
|          |      | For the input analog current signal, 0 mA indicates 0, 4mA or more indicates 1.                                                                                                    |                                            |
|          |      | By selecting item #8, the batch totalizer can be started periodically by the internal timer located at                                                                                                 |                                            |
|          |      | either the OCT or the DELAX terminals to step the number of the devices                                                                                                    |                                            |
|          |      | either the OCT of the RELAY terminals to stop the pump of other devices.                                                                                                    |                                            |
|          |      | By selecting item #9, the batch totalizer could act as totalizer witch runs for only a period of the day                                                                                               |                                            |
|          |      | so that a alarm signal could be produced if the total now during that time period is over a certain amount of Ear exemple, if you want a clarm signal which stand for the total flow is over 100 cubic |                                            |
|          |      | amount of. For example, if you want a alarm signal which stand for the total how is over 100 cubic                                                                                                    |                                            |
|          |      | ME1 interval =10:00:00                                                                                                    |                                            |
|          |      | $M51 \log times = 0000  (means always)$                                                                                                    |                                            |
|          |      | M90 solest item #0                                                                                                    |                                            |
|          |      | M91 input 100 (Unit is defined in M20 M31 M32)                                                                                                    |                                            |
|          |      |                                                                                                    |                                            |
|          |      |                                                                                                    |                                            |

|      | M81 | The built-in batch controller                                                                               |  |
|------|-----|----------------------------------------------------------------------------------------------------|--|
|      |     | Set the flow batch value(dose)                                                                              |  |
|      |     | The internal output of the batch controller can be directed either to the OCT or the RELAY output           |  |
|      |     | circuits.                                                                                                   |  |
|      |     | M81 and M80 should be used together to configure the batch controller.                                      |  |
|      |     | Note: Because the measuring period is 500mS, the flow for every dos should be keeping at 60                 |  |
|      |     | seconds long to get a 1% dose accuracy.                                                                     |  |
|      | M82 | View the daily, monthly and yearly flow totalizer and thermal energy totalizer value.                       |  |
|      |     | The totalizer values and errors for the last 64 days, 32 last 32 months and last 2 years are stored in      |  |
|      |     | the RAM memory, To view them, use the 'ENT' and 'UP' 'Down' keys.                                           |  |
|      | M83 | Automatic Amending Function for automatic offline compensation.                                             |  |
|      |     | Select 'YES' to enable this function, select 'NO' to disable it.                                            |  |
|      |     | When the function is enabled, the flow meter will estimate the average flow uncounted (or 'lost')           |  |
| 1 2  |     | during the offline session and add the result to the totalizer.                                             |  |
| l ö  |     | The estimation of the uncounted flow is made by computing the product of the offline time period and        |  |
| 0    |     | the average flow rate, which is the average of the flow rate before going offline and the one after         |  |
|      |     | going on line.                                                                                              |  |
| l e  |     |                                                                                                    |  |
|      | M84 | Set the thermal energy unit:                                                                                |  |
| l ts |     | 0. GJ 1. KC 2.KWh 3. BTU                                                                                    |  |
| l ğ  |     |                                                                                                    |  |
| )ut  | M85 | Select temperature sources                                                                                  |  |
| 0    |     | 0. from T1,T2 (factory default)                                                                             |  |
| ম    |     | 1. from Al3,Al4                                                                                             |  |
| inc  | M86 | Select the Specific Heat Value. Factory default is 'GB'. Under this setting, the flow meter will            |  |
|      |     | calculate the enthalpy of water based on the international standard.                                        |  |
|      |     | If the fluid is other than water, you should select option '1. Fixed Specific Heat', and enter the specific |  |
|      |     | heat value of the fluid.                                                                                    |  |
|      |     |                                                                                                    |  |
|      | M87 | Turn on or turn off the Energy totalizer.                                                                   |  |
|      |     |                                                                                                    |  |
|      |     |                                                                                                    |  |
|      | M88 | Select thermal energy totalizer multiplying factor. Factory default is '1'.                                 |  |
|      |     |                                                                                                    |  |
|      |     |                                                                                                    |  |
|      | M89 | 1. Display the temperature difference                                                                       |  |
|      |     | 2. Window for entering the lowest temperature difference.                                                   |  |
|      |     |                                                                                                    |  |

|         | M90        | Display signal strengths S (one for upstream and one for downstream), and signal quality Q value.                                                                                                    |  |
|---------|------------|----------------------------------------------------------------------------------------------------|--|
|         |            | Signal strength is presented by 00.0 to 99.9, the bigger the value, the bigger the signal strength will                                                                                                    |  |
|         |            | be, and more reliable readings will be made.                                                                                                    |  |
|         |            | Q value is presented by 00 to 99, the bigger the better. It should at least be great than 50 for normal                                                                                                    |  |
| _       |            | operations                                                                                                    |  |
| n       |            |                                                                                                    |  |
| ne      |            |                                                                                                    |  |
|         | M91        | Display the transit time ratio. The ratio value should be in the range of $100\pm3\%$ if the entered pipe                                                                                                    |  |
| ţ       |            | parameters are correct and the transducers are properly installed. Otherwise, the pipe parameters                                                                                                    |  |
| sol     |            | and the transducer installation should be checked.                                                                                                    |  |
| gr      | M92        | Displays the estimated fluid sound velocity. If this value has an obvious difference with the actual                                                                                                    |  |
| Dia     |            | fluid sound speed, pipe parameters entered and the transducer installation should be checked again.                                                                                                    |  |
|         |            |                                                                                                    |  |
|         | M93        | Displays total transit time and delta time (transit time difference)                                                                                                    |  |
|         | M94        | Displays the Reynolds number and the pipe factor used by the flow rate measurement program. Pipe                                                                                                    |  |
|         |            | factor is calculated based on the ratio of the line-average velocity and the cross-section average                                                                                                    |  |
|         |            | velocity.                                                                                                    |  |
|         | M95        | (1) Display the positive and negative energy totalizers                                                                                                    |  |
|         |            | (2) Upon entering this window, the circular display function will be started automatically. The following                                                                                                    |  |
|         |            | windows will be displayed one by one, each window will stay for 8 seconds:                                                                                                    |  |
|         |            | M95>>M00>>M01>>M02>>M02>>                                                                                                    |  |
|         |            | M03>>M04>>M05>>M06>>M07>>M08>>M90>>M91>>M92>> M93>> M94>>M95.                                                                                                    |  |
|         |            | This function allows the user to visit all the important information without any manual action.                                                                                                    |  |
|         |            | To stop this function, simply press a key. Or switch to a window other than M95.                                                                                                    |  |
| D       |            |                                                                                                    |  |
| en      | M96        | Not used                                                                                                    |  |
| Е       | M97        |                                                                                                    |  |
| کو<br>ا | IM98       | Not used                                                                                                    |  |
| plå     | M99        | Not used                                                                                                    |  |
| is.     |            | view the last power on and on event. The recorded information include the date and time as well as                                                                                                    |  |
| L<br>L  |            | the corresponding flow rate when the power on or off occurs                                                                                                    |  |
| Je      | M+1        | Displays the total working time of the flow meter.                                                                                                    |  |
| Ē       |            | When the backup battery is removed, the total working time will be reset to zero.                                                                                                    |  |
|         |            |                                                                                                    |  |
|         | M+2        | Displays the last power-off date and time                                                                                                    |  |
|         | M+3        | Display the last power-off flow rate                                                                                                    |  |
| 4       | -          |                                                                                                    |  |
|         | M+4        | Display the total number of times the flowmeter has been powered on and off                                                                                                    |  |
|         | M+4<br>M+5 | Display the total number of times the flowmeter has been powered on and off<br>A scientific calculator for the convenience of field applications. All the values are in single accuracy.                                                           |  |
|         | M+4<br>M+5 | Display the total number of times the flowmeter has been powered on and off<br>A scientific calculator for the convenience of field applications. All the values are in single accuracy.<br>All the mathematic operators are selected from a list. |  |

|                | M+6   | Set fluid sound speed threshold                                                                        |  |
|----------------|-------|----------------------------------------------------------------------------------------------------|--|
|                |       | Whenever the estimated sound speed (displayed in M92) exceeds this threshold, an alarms signal         |  |
| ē              |       | will be generated and can transmitted to BUZZER or OCT or RELAY.                                       |  |
| 3              |       | This function can be used to produce an alarm or output when fluid material changes.                   |  |
| <b>b a a b</b> |       |                                                                                                    |  |
| lä t           | M+7   | Displays total flow for this month (only for the time past)                                            |  |
| S E            |       | Displayed total flow for this year (amb for the time next)                                             |  |
|                | IVI+0 | Displays total now for this year (only for the time past)                                              |  |
| Je             | M+9   | Display the not-working total time in seconds. The total failure timer will also include the time when |  |
| IE             |       | power off, if the back-up battery is applied.                                                          |  |
| Ĭ              |       |                                                                                                    |  |
|                |       |                                                                                                    |  |